# 聯豐 廠易通 2001

## 操作說明手冊

地址管理員篇

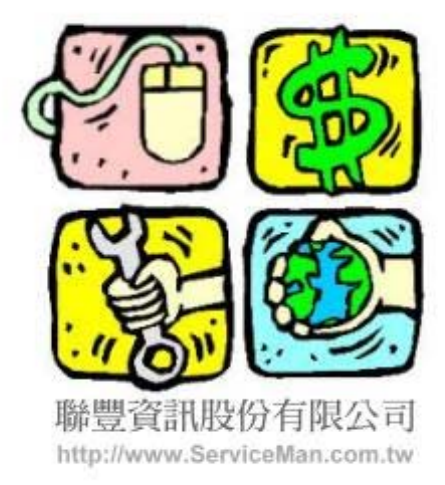

#### 聯豐資訊股份有限公司 LIAN FENG INFORMATION CO., LTD. 105台北市松山區東興路 3 1號 1樓

服務熱線: (02)2211-6579 傳真專線: (02)2769-9722 聯豐 廠易通2001 汽車維修服務廠營業管理系統 (地址管理員)操作說明手冊

Addres

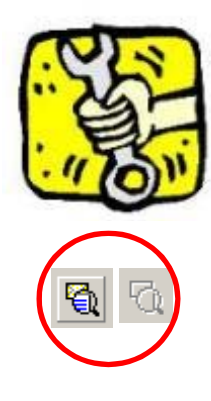

#### 『選取』地址資料

在於需要輸入地址資料的作業視窗中,先請確認〔系統狀態顯示列〕是否在『編 **輯模式**』下,在該模式下『地址選項資料』按鈕是可作用的,如果該按鈕是不可 作用,表示該作業視窗資料是在『瀏覽模式』,不可進行資料編修;使用者僅需 點選〔工具列〕之『新增』或『修改』按鈕,使作業視窗資料切換至『**編輯模式** 』,就可進行地址資料選取。

本系統之『地址資料』內容共分為三部份,前兩部份為地址欄,每一地址欄位可 分別輸入三十個英文字元(十五個中文字元),第三部份為郵遞區號欄,『地址 選項資料』作業視窗,同時對這三欄資料進行資料輸入與編修,使用時僅需點選 『地址選項資料』按鈕,就可順利完成全部地址資料選取。

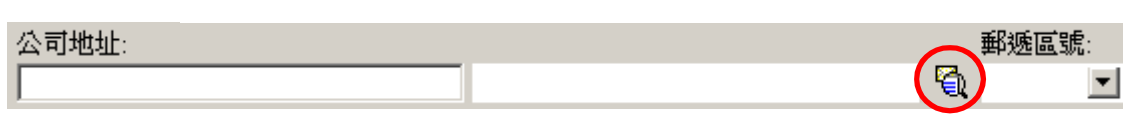

請點選〔工具列〕之『新增』、『修改』按鈕,進行資料輸入,此時〔工具列〕 及〔系統狀態顯示列〕會由上列畫面改變成箭頭下列畫面。

| $\odot$ | ◇ ◇ ◇ ◇ ◇ ◇ ◇ ◇ ◇ ◇ ◇ ◇ ◇ ◇ ◇ ◇ ◇ ◇ ◇                                                                                                | Ĵ,      |
|---------|----------------------------------------------------------------------------------------------------|---------|
| +       | $\square \land \checkmark \times \circlearrowright \bowtie \And \land \land \land \lor \bowtie \checkmark \bigotimes \bigotimes_{m}$ | 編輯模式    |
| 『地址選項資料 | 』作業視窗:                                                                                                    |         |
|         | 地址選項資料                                                                                                    | ×       |
|         | 地址:                                                                                                    | ✓ 確定(0) |
|         |                                                                                                    |         |
|         | 郵遞區號: 🔹 🧹                                                                                                    | ★ 取消(⊆) |
|         |                                                                                                    | 욹 説明(H) |
|         | 縣 市 鄉 鎮 區 路 街 段 巷 弄 1 2 3 4 5                                                                                                    |         |
|         | 號 樓 室 之 - 村 莊 里 鄰 座   6 7 8 9 0                                                                                                    |         |
|         | 棟 院 間 F B 郵政 信箱 附 半型數字 ▼                                                                                                    |         |
|         |                                                                                                    |         |
|         | □□□□□□□□□□□□□□□□□□□□□□□□□□□□□□□□□□□□                                                                                                 |         |
|         |                                                                                                    |         |
|         | ▶ 999 01 台北市                                                                                                    |         |
|         | 999 02 台北縣                                                                                                    |         |
|         | 999 03 基隆市 — — — — — — — — — — — — — — — — — — —                                                                                     |         |
|         | 999 04 桃園縣                                                                                                    |         |
|         | - <u>- 999 05 利用1 市</u><br>- 000 05 新始略                                                                                              |         |
|         | 999 07 苗栗縣                                                                                                    |         |
|         | 999 08 台中市                                                                                                    |         |
|         | 999 09 台中縣                                                                                                    |         |
|         | 999 10 彰化縣                                                                                                    |         |
|         | 999 11 南投縣                                                                                                    |         |
| AL TE A | 999 12 嘉義市                                                                                                    |         |

- 2 -

### 聯豐 廠易通2001 汽車維修服務廠營業管理系統 (地址管理員)操作說明手冊

| 1                                                                                                    | 地址選項資料                                                                                                    |                                                                                                    |                                                                                                    |                                                                                                    | ×                                                                                                    |
|----------------------------------------------------------------------------------------------------|----------------------------------------------------------------------------------------------------|----------------------------------------------------------------------------------------------------|----------------------------------------------------------------------------------------------------|----------------------------------------------------------------------------------------------------|----------------------------------------------------------------------------------------------------|
| 1                                                                                                    | 地址:                                                                                                    |                                                                                                    |                                                                                                    |                                                                                                    | ✓ 確定(Q)                                                                                                    |
| 『地址輸入』區                                                                                                   |                                                                                                    |                                                                                                    |                                                                                                    |                                                                                                    | ✔ 酌消(())                                                                                                    |
|                                                                                                    | 郵遞區號:                                                                                                    | -                                                                                                    |                                                                                                    | e 🖻 🖉                                                                                                    |                                                                                                    |
| 2                                                                                                    |                                                                                                    | · = · · · · · · · · ·                                                                                                    | + + ·                                                                                                    | r                                                                                                    | ⅔ 記明(且)                                                                                                    |
| 2                                                                                                    | · · · · · · · · · · · · · · · · · · ·                                                                                                    | 1. 區路街段7                                                                                                    |                                                                                                    | 2 3 4 5                                                                                                    |                                                                                                    |
| 『字元點選』區                                                                                                   | · 弧 假 全 之                                                                                                    | · · · · · · · · · · · · · · · · · · ·                                                                                                    | を WH 「 米田市<br>御 座   0                                                                                                    | / 8 9 U                                                                                                    |                                                                                                    |
|                                                                                                    | 10# 19T 18J F                                                                                                    | 口要吸入目标                                                                                                    |                                                                                                    |                                                                                                    |                                                                                                    |
| 3                                                                                                    | 縣、市名 鄉、                                                                                                    | 鎮名│路、街、巷                                                                                                    | 、其他│萬用地                                                                                                    | 址 填充地址                                                                                                    | -                                                                                                    |
| 5                                                                                                    | 排序 地址                                                                                                    | ļ                                                                                                    | 縣、市名稱                                                                                                    | <u> </u>                                                                                                    |                                                                                                    |
| 『地址點選』區                                                                                                   | ● 999 01                                                                                                    | <br>台北市                                                                                                    |                                                                                                    |                                                                                                    |                                                                                                    |
|                                                                                                    | 999 02                                                                                                    | 台北縣                                                                                                    |                                                                                                    |                                                                                                    |                                                                                                    |
|                                                                                                    | 999 03                                                                                                    | 基隆市                                                                                                    |                                                                                                    |                                                                                                    |                                                                                                    |
|                                                                                                    | 999 04                                                                                                    | 桃園縣<br>新竹市                                                                                                    |                                                                                                    |                                                                                                    |                                                                                                    |
|                                                                                                    | 999 06                                                                                                    | 新竹縣                                                                                                    |                                                                                                    |                                                                                                    |                                                                                                    |
|                                                                                                    | 999 07                                                                                                    | 苗栗縣                                                                                                    |                                                                                                    |                                                                                                    |                                                                                                    |
|                                                                                                    | 999 08                                                                                                    | 台中市                                                                                                    |                                                                                                    |                                                                                                    |                                                                                                    |
|                                                                                                    | 999 10                                                                                                    | 彰化縣                                                                                                    |                                                                                                    |                                                                                                    |                                                                                                    |
|                                                                                                    | 9999 11                                                                                                    | 南投縣                                                                                                    |                                                                                                    |                                                                                                    |                                                                                                    |
| 1                                                                                                    | 999 12                                                                                                    | 嘉義市                                                                                                    |                                                                                                    | <b>_</b>                                                                                                    |                                                                                                    |
| 地址: 台北市<br>郵遞區號: ▼                                                                                        |                                                                                                    | c                                                                                                    | 『」<br>份<br>[2] <i>《</i> 址4                                                                                                    | <b>地址輸入』區</b> 內<br>,前兩部份為地<br>欄位可分別輸 <i>入</i>                                                                                                    | ]容共分為三部<br>地址欄 , 每一地<br>、三十個英文字                                                                                                    |
| 2                                                                                                    |                                                                                                    | *                                                                                                    | 元<br>份                                                                                                    | ﹝十五個中文字<br>為郵遞區號欄。                                                                                                    | ᄰ元 ﹞, 第三部                                                                                                    |
| 2                                                                                                    |                                                                                                    | *                                                                                                    | 元<br>份                                                                                                    | <sub>〔</sub> 十五個中文字<br>為郵遞區號欄。                                                                                                    | 『元 」, 第三部                                                                                                    |
| <b>2</b><br>『字元點選』區內容共分                                                                                   | }為左右                                                                                                    | 中後 街 同!                                                                                                    | 元 份                                                                                                    | (十五個中文字<br>為郵遞區號欄。                                                                                                    | 学元),第三部                                                                                                    |
| 2<br>『字元點選』區內容共分<br>兩部份,左邊為地址文書                                                                           | }為左右<br>■點選區                                                                                                    | 市鄉鎮區;                                                                                                    | 元<br>份<br>路街段巷                                                                                                    | <ul> <li>(十五個中文字)</li> <li>為郵遞區號欄。</li> <li>弄</li> <li>1</li> </ul>                                                                                                    | 空元),第三部<br>2 3 4 5                                                                                                    |
| 2<br>『字元點選』區內容共分<br>兩部份,左邊為地址文書<br>,右邊為數字及其他字列                                                            | →為左右<br>『點選區<br>示點選區 號                                                                                                    | 市鄉鎮區;<br>樓室之一村                                                                                                    | 元<br>份<br>路街段巷<br>村莊里鄰                                                                                                    | <ul> <li>(十五個中文字為郵遞區號欄。</li> <li>(二十五個中文字)</li> <li>(二十五個中文字)</li> <li>(二十五四十五四十五四十五四十五四十五四十五四十五四十五四十五四十五四十五四十五四十</li></ul>                                                                                                    | 空元),第三部<br>2 3 4 5<br>7 8 9 0                                                                                                    |
| 2<br>『字元點選』區內容共名<br>兩部份,左邊為地址文書<br>,右邊為數字及其他字表<br>,選取字元時僅需於該書                                             | →為左右<br>字點選區<br>記點選區<br>章上方以                                                                                                    | 市 鄉 鎮 區 ;<br>樓 室 之 - 衤<br>睆 間 F B                                                                                                    | 元<br>份<br>路街段巷<br>村莊里鄰<br>郵政 信箱                                                                                                    | <ul> <li>(十五個中文字為郵遞區號欄。</li> <li>(清子)</li> <li>(清子)</li></ul>                                                                                                    | 至元 ),第三部<br>2 3 4 5<br>7 8 9 0<br>好 ▼                                                                                                    |
| 2<br>『字元點選』區內容共名<br>兩部份,左邊為地址文書<br>,右邊為數字及其他字元<br>,選取字元時僅需於該書<br>滑鼠左鍵點選一下,該點                              | →為左右<br>≥點選區<br>元點選區<br>違上方以<br>占選字元                                                                                                    | 市                                                                                                    | 元<br>份<br>路街段巷<br>村莊里鄰<br>郵政 信箱                                                                                                    | <ul> <li>(十五個中文字)</li> <li>為郵遞區號欄。</li> <li>新 1 2</li> <li>6 7</li> <li>附 半型製</li> </ul>                                                                                                    | 至元 ),第三部<br>2 3 4 5<br>7 8 9 0<br>好 ▼                                                                                                    |
| 2<br>『字元點選』區內容共名<br>兩部份,左邊為地址文書<br>,右邊為數字及其他字表<br>,選取字元時僅需於該書<br>滑鼠左鍵點選一下,該需<br>立即自動加入『地址輸》               | →為左右<br>字點選區<br>元點選區<br>定點選區以<br>之<br>上方以<br>占選字元<br>へ區」之                                                                                              | 市 鄉 鎮 區 ;<br>樓 室 之 - 衤<br>院 間 F B                                                                                                    | 元<br>份<br>路街段巷<br>村莊<br>墅<br>文                                                                                                    | <ul> <li>(十五個中文字為郵遞區號欄。</li> <li>, 弄</li> <li>, 上</li> <li>, 上</li> <li>, 一</li> <li>, 一</li> <li>, 」</li> <li>, 」</li> <li>, 」</li> <li>, 」</li> <li>, 」</li> <li>, 」</li> <li>, 」</li> <li>, 」</li> <li>, 」</li> &lt;</ul>                                                                                                    | 至元 ),第三部<br>2 3 4 5<br>7 8 9 0<br>好 ▼                                                                                                    |
| 2<br>『字元點選』區內容共名<br>兩部份,左邊為地址文書<br>,右邊為數字及其他字元<br>,選取字元時僅需於該書<br>滑鼠左鍵點選一下,該點<br>立即自動加入『地址輸入<br>欄位中。       | →為左右<br>≥點選區<br>元點選區<br>注方以<br>占選字元<br>へ區』之                                                                                                    | 市 郷 鎮 區<br>捜 室 之 -<br>続 間 F B<br>右邊之數字及                                                                                                    | 元<br>份<br>路<br>街<br>群<br>野<br>町<br>工<br>里<br>翔<br>町<br>町<br>(<br>二<br>田<br>田<br>田<br>田<br>田<br>田<br>田<br>田<br>田<br>田<br>田<br>田<br>田<br>田<br>田<br>田<br>田<br>田                                                                                                    | <ul> <li>(十五個中文字為郵遞區號欄。</li> <li>(二十五個中文字)</li> <li>(二十五個中文字)</li> <li>(二十五四十五四十五四十五四十五四十五四十五四十五四十五四十五四十五四十五四十五四十</li></ul>                                                                                                    | 至元 ),第三部<br>2 3 4 5<br>7 8 9 0<br>好                                                                                                    |
| 2<br>『字元點選』區內容共名<br>兩部份,左邊為地址文書<br>,右邊為數字及其他字詞<br>,選取字元時僅需於該書<br>滑鼠左鍵點選一下,該需<br>立即自動加入『地址輸》<br>欄位中。       | →為左右<br>字點選區<br>元點選區區<br>之上方以<br>占選字元<br>へ區』之                                                                                                    | 市 鄉 鎮 區<br>樓 室 之 -<br>誌 間 F B<br>右邊之數字及<br>其下拉選擇項                                                                                                    | 元<br>份<br>路<br>街<br>莊<br>里<br>鄰<br>郵<br>政<br>信<br>箱<br>:<br>其<br>他<br>字<br>元<br>點<br>2<br>二<br>份<br>:<br>2<br>二<br>份<br>:<br>2<br>二<br>份<br>:<br>2<br>二<br>(分<br>:<br>2<br>二<br>(分<br>:<br>2<br>二<br>(<br>)<br>(<br>)<br>(<br>)<br>(<br>)<br>(<br>)<br>(<br>)<br>(<br>)<br>(<br>)<br>(<br>)<br>(                                                                                                    | <ul> <li>(十五個中文字為郵遞區號欄。</li> <li>, 弄</li> <li>, 座</li> <li>, 座</li> <li>, 町</li> <li>, 可</li> <li>1</li> </ul>                                                                                                    | 至元 ),第三部<br>2 3 4 5<br>7 8 9 0<br>读字<br>2 3 4 5                                                                                                    |
| 2<br>『字元點選』區內容共名<br>兩部份,左邊為地址文書<br>,右邊為數字及其他字方<br>,選取字元時僅需於該書<br>滑鼠左鍵點選一下,該<br>立即自動加入『地址輸入<br>欄位中。        | →為左右<br>≥點選區<br>元點選區<br>注方以<br>占選字元<br>へ區』之                                                                                                    | <ul> <li>市 郷 鎮 區 </li> <li>捜 室 之 - </li> <li>院 間 F B</li> <li>右邊之數字及</li> <li>其下拉選擇項</li> <li>依需要選擇字</li> </ul>                                       | 元<br>份<br>路<br>街<br>群<br>野<br>町<br>町<br>町<br>町<br>町<br>町<br>町<br>町<br>町<br>町<br>町<br>町<br>町<br>町<br>町<br>町<br>町<br>町                                                                                                    | <ul> <li>(十五個中文字)</li> <li>為郵遞區號欄。</li> <li>着</li> <li>着</li> <li>第</li> <li>第</li> <li>1</li> <li>1</li> <li< th=""><th>至元 ),第三部<br/>2 3 4 5<br/>7 8 9 0<br/>好<br/>2 3 4 5<br/>7 8 9 0</th></li<></ul>                                                          | 至元 ),第三部<br>2 3 4 5<br>7 8 9 0<br>好<br>2 3 4 5<br>7 8 9 0                                                                                                    |
| 2<br>『字元點選』區內容共名<br>兩部份,左邊為地址文書<br>,右邊為數字及其他字詞<br>,選取字元時僅需於該書<br>滑鼠左鍵點選一下,該需<br>立即自動加入『地址輸》<br>欄位中。       | 済為左右<br>字點選區區<br>元點選區區<br>了點上方以<br>占選字元<br>、區』之                                                                                                    | 市 鄉 鎮 區<br>樓 室 之 -<br>誌 間 F B<br>右邊之數字及<br>其下拉選擇項<br>依需要選擇字                                                                                           | 元<br>份<br>路<br>街<br>莊<br>里<br>都<br>郡<br>政<br>信<br>箱<br>:<br>其<br>他<br>字<br>元<br>點<br>選<br>(<br>二<br>份<br>:<br>一<br>份<br>:<br>一<br>の<br>:<br>一<br>の<br>:<br>二<br>の<br>:<br>二<br>の<br>:<br>二<br>の<br>:<br>二<br>の<br>:<br>二<br>の<br>:<br>二<br>の<br>:<br>二<br>の<br>:<br>二<br>の<br>:<br>二<br>の<br>:<br>二<br>の<br>:<br>二<br>の<br>:<br>二<br>の<br>:<br>二<br>の<br>:<br>二<br>の<br>:<br>二<br>の<br>:<br>二<br>、<br>二<br>の<br>:<br>二<br>の<br>:<br>二<br>の<br>:<br>二<br>の<br>:<br>二<br>二<br>の<br>:<br>二<br>の<br>:<br>二<br>の<br>:<br>二<br>の<br>:<br>二<br>の<br>:<br>二<br>二<br>の<br>:<br>の<br>:<br>の<br>:<br>の<br>の<br>:<br>の<br>:<br>の<br>:                                                                                                    | <ul> <li>(十五個中文字<br/>為郵遞區號欄。</li> <li>, 弄</li> <li>, 座</li> <li>, 可</li> <li>, 可</li> <li>, 1</li> <li>, 1</li></ul>                                                                                                    | 至元 ),第三部<br>2 3 4 5<br>7 8 9 0<br>好<br>2 3 4 5<br>7 8 9 0<br>好<br>2 3 4 5<br>7 8 9 0                                                                                                    |
| <b>2</b><br>『字元點選』區內容共名<br>兩部份,左邊為地址文書<br>,右邊為數字及其他字<br>,選取字元時僅需於該書<br>滑鼠左鍵點選一下,該需<br>立即自動加入『地址輸入<br>欄位中。 | →為左右<br>≥點選區<br>式點選區<br>注上方以<br>占選字元<br>へ區』之<br>1 2 3 4                                                                                                | <ul> <li>市 郷 鎮 區 </li> <li>捜 室 之 - </li> <li>院 間 F B</li> <li>右邊之數字及</li> <li>其下拉選擇項</li> <li>依需要選擇字</li> </ul>                                       | 元<br>份<br>路街段巷<br>村 莊 里 鄰<br>郵政 信箱<br>其他字元點選<br>目共分為五種<br>元<br>二<br>二<br>二<br>二<br>二<br>二<br>二<br>一<br>一<br>一<br>一<br>一<br>一<br>一<br>一<br>一<br>一<br>一<br>一                                                                                                    | <ul> <li>(十五個中文字)</li> <li>為郵遞區號欄。</li> <li>着</li> <li>着</li> <li>第</li> <li>置,可</li> <li>約</li> <li>約</li> <li>1</li> <li>2</li> <li>6</li> <li>7</li> <li>7</li> <li>8</li> <li>1</li> <li>2</li> <li>6</li> <li>7</li> <li>7</li> <li>8</li> <li>8</li> <li>1</li> <li>2</li> <li>6</li> <li>7</li> <li>8</li> <li>8</li> <li>1</li> <li>2</li> <li>6</li> <li>7</li> <li>8</li> <li>8</li> <li>1</li> <li>2</li> <li>6</li> <li>7</li> <li>8</li> <li>8</li> <li>1</li> <li>2</li> <li>6</li> <li>7</li> <li>8</li> <li>1</li> <li>2</li> <li>6</li> <li>7</li> <li>8</li> <li>8</li> <li>1</li> <li>2</li> <li>6</li> <li>1</li> <li>1</li> <li>2</li> <li>4</li> <li>4</li></ul>                                                                                                    | 至元),第三部<br>2 3 4 5<br>7 8 9 0<br>好 ✓<br>2 3 4 5<br>7 8 9 0<br>文字 ▼<br>2 3 4 5<br>7 8 9 0                                                                                                    |
| 2<br>『字元點選』區內容共经<br>兩部份,左邊為地址文書<br>,右邊為數字及其他字詞<br>,選取字元時僅需於該書<br>滑鼠左鍵點選一下,該點<br>立即自動加入『地址輸》<br>欄位中。       | <ul> <li>為左右</li> <li>宮點選區</li> <li>注上方以</li> <li>諸</li> <li>達</li> <li>1</li> <li>2</li> <li>3</li> <li>4</li> <li>6</li> <li>7</li> <li>8</li> </ul> | 市 郷 鎮 區<br>樓 室 之 -<br>院 間 F B<br>右邊之數字及<br>其下拉選擇項<br>依需要選擇字                                                                                           | 元<br>份<br>路街 群 段 巷<br>村 郵政 信箱<br>其他字元點選<br>目共分為五種<br>元點選資料内<br>二 五 十                                                                                                    | <ul> <li>(十五個中文字<br/>為郵遞區號欄。</li> <li>, 并</li> <li>, 可</li> <li>, 可</li></ul>                                                                                                    | 至元 ),第三部<br>2 3 4 5<br>7 8 9 0<br>读字 ▼<br>2 3 4 5<br>7 8 9 0<br>文字 ▼<br>2 3 4 5<br>7 8 9 0                                                                                                    |
| 2<br>『字元點選』區內容共经<br>兩部份,左邊為地址文書<br>,右邊為數字及其他字<br>,選取字元時僅需於該書<br>滑鼠左鍵點選一下,該需<br>立即自動加入『地址輸分<br>欄位中。        | →為左右<br>≥點選區<br>式點選區以<br>注上方以<br>占選字元<br>へ區』之<br>1 2 3 4<br>6 7 8 9                                                                                    | <ul> <li>市 郷 鎮 區 ;</li> <li>捜 室 之 - 非</li> <li>院 間 F B</li> <li>右邊之數字及</li> <li>其下書要選擇字</li> <li>5 □ 二 二</li> <li>5 □ 二 二</li> <li>5 □ 二 二</li> </ul> | 元<br>份<br>路街 莊 里<br>翻政<br>信箱<br>王<br>王<br>二<br>二<br>二<br>二<br>二<br>二<br>一<br>一<br>一<br>一<br>一<br>一<br>一<br>一<br>一<br>一<br>一<br>一                                                                                                    | <ul> <li>□ 十五個中文字</li> <li>為郵遞區號欄。</li> <li>二 五個中文字</li> <li>為郵遞區號欄。</li> <li>二 五個號欄。</li> <li>二 五個號欄。</li> <li>二 五個號欄。</li> <li>二 五個號欄。</li> <li>二 五個號欄。</li> <li>二 五個號欄。</li> <li>二 五個號欄。</li> <li>二 五個號欄。</li> <li>二 五四號個。</li> <li>二 五四號四號個。</li> <li>二 五四號四號個。</li> <li>二 五四號四號個。</li> <li>二 五四號四號個。</li> <li>二 五四號四號個。</li> <li>二 五四號四號個。</li> <li>二 五四號四號個。</li> <li>二 五四號四號個。</li> <li>二 五四號四號個。</li> <li>二 五四號四號個。</li> <li>二 五四號四號個。</li> <li>二 五四號四號個。</li> <li>二 五四號四號四號四號四號四號四號四號四號四號四號四號四號四號四號四號四號四號四號</li></ul>                                                                                                    | 至元),第三部<br>2 3 4 5<br>7 8 9 0<br>好学 ▼<br>2 3 4 5<br>7 8 9 0<br>好学 ▼<br>2 3 4 5<br>7 8 9 0<br>好学 ▼                                                                                                    |
| 2<br>『字元點選』區內容共名<br>兩部份,左邊為地址文字<br>,右邊為數字及其他字方<br>,選取字元時僅需於該等<br>滑鼠左鍵點選一下,該緊<br>立即自動加入『地址輸入<br>欄位中。       | →為左右<br>字點選區<br>元點選及以<br>注上方以<br>占選。之<br>1 2 3 4<br>6 7 8 9<br>全型數字                                                                                    | 市 郷 鎮 區<br>樓 室 之 -<br>誌 間 F B<br>右邊之數字及<br>其下拉選擇項<br>依需要選擇字<br>5<br>0<br>▼<br>1<br>1<br>1<br>1<br>1<br>1<br>1<br>1<br>1<br>1<br>1<br>1<br>1           | 元<br>份<br>路街 駐 段 巷<br>村 郵政 信箱<br>里 4<br>一<br>二<br>二<br>二<br>二<br>二<br>二<br>二<br>二<br>二<br>二<br>二<br>一<br>の<br>一<br>二<br>一<br>の<br>一<br>二<br>一<br>の<br>一<br>二<br>一<br>の<br>一<br>二<br>一<br>の<br>二<br>二<br>の<br>二<br>二<br>の<br>二<br>二<br>の<br>二<br>二<br>の<br>二<br>二<br>の<br>二<br>二<br>の<br>二<br>二<br>の<br>二<br>二<br>の<br>二<br>二<br>の<br>二<br>二<br>の<br>二<br>二<br>の<br>二<br>二<br>の<br>二<br>二<br>の<br>二<br>二<br>の<br>二<br>二<br>の<br>二<br>二<br>の<br>二<br>二<br>の<br>二<br>の<br>二<br>二<br>の<br>二<br>の<br>二<br>の<br>二<br>の<br>二<br>の<br>二<br>二<br>の<br>二<br>二<br>の<br>二<br>二<br>の<br>二<br>の<br>二<br>二<br>の<br>二<br>二<br>二<br>二<br>の<br>二<br>二<br>二<br>二<br>二<br>の<br>二<br>の<br>二<br>二<br>の<br>二<br>の<br>二<br>の<br>二<br>二<br>の<br>二<br>の<br>二<br>の<br>二<br>の<br>二<br>の<br>二<br>の<br>二<br>の<br>二<br>の<br>二<br>の<br>二<br>二<br>の<br>二<br>の<br>二<br>の<br>二<br>の<br>二<br>の<br>二<br>の<br>二<br>の<br>二<br>の<br>二<br>の<br>二<br>の<br>二<br>の<br>の<br>二<br>の<br>の<br>つ<br>二<br>の<br>ろ<br>日<br>二<br>の<br>二<br>の<br>二<br>の<br>二<br>の<br>二<br>の<br>二<br>の<br>二<br>の<br>二<br>の<br>二<br>の<br>二 | <ul> <li>( 十五個中文字<br/>為郵遞區號欄。</li> <li>第座<br/>附</li> <li>第座<br/>附</li> <li>第型製</li> <li>3</li> <li>3</li> <li>3</li> <li>3</li> <li>3</li> <li>4</li> <li>4</li> <li>4</li> <li>4</li> <li>4</li> <li>4</li> <li>4</li> <li>4</li> <li>4</li> <li>4</li> <li>4</li> <li>4</li> <li>5</li> <li>5</li> <li< th=""><th>至元 ) , 第三部<br/>2 3 4 5<br/>7 8 9 0<br/>字 ▼<br/>2 3 4 5<br/>7 8 9 0<br/>文字 ▼<br/>2 3 4 5<br/>7 8 9 0<br/>文字 ▼</th></li<></ul> | 至元 ) , 第三部<br>2 3 4 5<br>7 8 9 0<br>字 ▼<br>2 3 4 5<br>7 8 9 0<br>文字 ▼<br>2 3 4 5<br>7 8 9 0<br>文字 ▼                                                                                                    |
| 2<br>『字元點選』區內容共名<br>兩部份,左邊為地址文字<br>,右邊為數字及其他字方<br>,選取字元時僅需於該等<br>滑鼠左鍵點選一下,該需<br>立即自動加入『地址輸分<br>欄位中。       | <ul> <li>         みた右<br/>名<br/>名<br/>記<br/>記<br/>上<br/>方<br/>に<br/>よ<br/>よ<br/>よ</li></ul>                                                            | <ul> <li>市 郷 鎮 區 ;</li> <li>樓 室 之 - 非</li> <li>院 間 F B</li> <li>右邊之數字及</li> <li>其下 招要選擇字</li> <li>5 0</li> <li>→ 七</li> <li>● 般國字</li> </ul>          | 元<br>份<br>路街 莊 段 港<br>軒 郵政 信箱<br>其他字元點選<br>目共分為五和<br>元<br>二<br>二<br>二<br>二<br>二<br>二<br>二<br>二<br>二<br>二<br>一<br>一<br>一<br>一<br>一<br>一<br>一<br>一<br>一                                                                                                    | <ul> <li>□ 十五個中文字</li> <li>為郵遞區號欄。</li> <li>二 第 座</li> <li>一 第 座</li> <li>一 第 型</li> <li>二 第 型</li> <li>二 第 型</li> <li>二 第 型</li> <li>二 第 型</li> <li>二 第 型</li> <li>二 第 型</li> <li>二 第 型</li> <li>二 第 型</li> <li>二 第 型</li> <li>二 第 型</li> <li>二 第 型</li> <li>二 第 型</li> <li>二 第 型</li> <li>二 第 型</li> <li>二 第 型</li> <li>二 第 型</li> <li>2 1 2</li> <li>3 1 2</li> <li>6 7</li> <li>1 2</li> <li>6 7</li> <li>1 2</li> <li>1 2</li> <li>1 2</li></ul>                                                                                                    | 至元),第三部<br>2 3 4 5<br>7 8 9 0<br>好 ✓<br>2 3 4 5<br>7 8 9 0<br>好 ✓<br>2 3 4 5<br>7 8 9 0<br>好 ✓<br>2 3 4 5<br>7 8 9 0                                                                                                    |
| 2<br>『字元點選』區內容共名<br>兩部份,左邊為地址文字<br>,右邊為數字及其他字方<br>,選取字元時僅需於該等<br>滑鼠左鍵點選一下,該票<br>立即自動加入『地址輸》<br>欄位中。       | <ul> <li>         みた石<br/>に<br/>に<br/>に</li></ul>                                                                                                    | 市 郷 鎮 區<br>樓 室 之 -<br>誌 間 F B<br>右邊之數字及<br>其下拉選擇項<br>依需要選擇字<br>5 0 ↓ ↓ 七<br>→ 七                                                                       | 元<br>份<br>路街莊里<br>報<br>郵政<br>信箱<br>二<br>二<br>二<br>二<br>二<br>二<br>二<br>二<br>二<br>二<br>二<br>一<br>份<br>二<br>二<br>一<br>の<br>二<br>二<br>一<br>の<br>二<br>二<br>の<br>二<br>二<br>の<br>二<br>二<br>の<br>二<br>二<br>の<br>二<br>二<br>の<br>二<br>の                                                                                                    | <ul> <li>↓ 十五個中文字</li> <li>為郵遞區號欄。</li> <li>第座</li> <li>第座</li> <li>附</li> <li>第型製</li> <li>區,可</li> <li>6</li> <li>第型製</li> <li>第二、</li> <li>第二、&lt;</li></ul>                                                                                                    | <ul> <li>元 ),第三部</li> <li>2 3 4 5</li> <li>7 8 9 0</li> <li>2 3 4 5</li> <li>7 8 9 0</li> <li>2 3 4 5</li> <li>7 8 9 0</li> <li>9 0</li> <li>9 0<!--</th--></li></ul> |
| 2<br>『字元點選』區內容共經<br>兩部份,左邊為地址文書<br>,右邊為數字及其他字詞<br>,選取字元時僅需於該書<br>滑鼠左鍵點選一下,該需<br>立即自動加入『地址輸加<br>欄位中。       | 六為左右<br>字點選選方<br>這上方字元<br>占選。之        1     2     3     4       6     7     8     9       全型数字     東     兩     北                                       | <ul> <li>市 郷 鎮 區 ;</li> <li>捜 室 之 - 非</li> <li>院 間 F B</li> <li>右邊之數字及</li> <li>其依需要選擇字</li> <li>5 0</li> <li>→ 光廠國字</li> </ul>                       | 元<br>份<br>路街莊里<br>翻政<br>信箱<br>里<br>4<br>世<br>子<br>為<br>五<br>代<br>三<br>四<br>五<br>八<br>九<br>十<br>三<br>〇<br>二                                                                                                    | <ul> <li>↓ 十五個中文字</li> <li>為郵遞區號欄。</li> <li>第座</li> <li>第座</li> <li>附</li> <li>第型</li> <li>第二</li> <li>第二</li> &lt;</ul>                                                                                                    | 至元 ) , 第三部<br>2 3 4 5<br>7 8 9 0<br>好 ✓<br>2 3 4 5<br>7 8 9 0<br>好 ✓<br>2 3 4 5<br>7 8 9 0<br>好 ✓<br>2 3 4 5<br>7 8 9 0                                                                                                    |

- 3 -

聯豐 廠易通2001 汽車維修服務廠營業管理系統 (地址管理員)操作說明手冊

**『地址點選』區**內容共分為『縣、市名』、『鄉、鎮名』、『路、街、巷、其 《 3 他名』、『萬用地址』、『填充地址』五部份頁標,選取地址時僅需於該地址 內容上方以滑鼠左鍵點選『**兩下**』,該點選地址內容立即自動加入『地址輸入 區』之欄位中,使用者可依實際需要彈性選擇地址輸入方式。

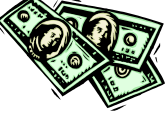

| 縣、市名 鄉         | 、鎮名          | │路丶街             | 、巷、其他                                      | ॑│萬用地              | 址│填充     | 地址            |            |     |
|----------------|--------------|------------------|--------------------------------------------|--------------------|----------|---------------|------------|-----|
| #序 地均<br>編號 編號 | 虎            |                  | 縣、市                                        | 市名稱                |          | -             |            |     |
| ▶ 999 01       | 台北           | 计                |                                            |                    |          |               |            |     |
| 99902          | 台北           | (縣<br>領名)取       | 、街、巷・                                      | 、其他 革              | 田和平      | 「「「「」」        |            |     |
|                |              |                  |                                            | - 1 20 F           | useser l | **********    |            |     |
|                | 地址<br>編號     |                  | 鄉、鎮                                        | 名稱                 | ₽        | 郵遞區號 📥        |            |     |
| 999            | 100          | 城中區              |                                            |                    | 10       | 0             |            |     |
| 999            | 103<br>      | 大同區              | 败、待                                        | 、共、甘州              | 1(<br>   | )3            |            |     |
|                | 市名           | <b>卿、</b> 頸名     | µA '1≠J                                    | ' 仓 ' 共1也          | 禹用地      | 3址 琪尤地3       | 105        |     |
|                |              | ₩₩₩              |                                            |                    |          |               |            |     |
| ╘╧┝┽╴Ц╨        | いた<br>記<br>記 | 篇號               | 路路                                         | ,<br>、<br>街、<br>巷、 | ·其他名》    | 稱             |            |     |
|                | 999 08       | 2 市長             | 民 <mark>大道五段</mark>                        |                    |          |               |            |     |
|                | 999 08       | いまた。<br>第4 東朝    | P路<br>単路                                   |                    |          |               |            |     |
|                | 999 08       | 85 東興            | 略                                          |                    |          |               |            |     |
|                | 99908        | 36 松山            | 山路                                         | <u> </u>           |          | ╈╘┹┧╠╋┧┑╏╴╵╼╸ |            |     |
|                | 用、温          | 〒名│郷丶            | ' 鎮名   路<br>□                              | 、街、巷、              | 其他 🕴     | ■用地址   填]     | 元地址  <br>  |     |
|                |              | 予 地址<br>號 編號     |                                            | i                  | 萬用名稱     | ļ             |            |     |
|                | <b>)</b>     | 999 01           | 忠孝                                         |                    |          |               |            |     |
| 雙:             |              | 999 02<br>999 03 | 「仁愛」                                       |                    |          |               |            |     |
|                | l j          | 縣、市名             | │郷、鎮名                                      | 4 路、街              | 、巷、其     | 他 萬用地址        | 填充地址       |     |
|                |              |                  | ·<br>··· · · · · · · · · · · · · · · · · · | Ц                  | 區        | ··· *†        | 粦          |     |
|                | - -  :       | 台北               |                                            |                    | —<br>市   |               |            |     |
|                |              |                  | _                                          |                    | 鍞        | _             |            |     |
|                |              |                  |                                            | •••                | 鄉        |               |            |     |
|                | :            | 東興               |                                            |                    | E\$      | … 恭           |            |     |
|                |              |                  |                                            |                    | 12       |               |            |     |
| 1              | -            | 0.1              |                                            |                    | -        | ح هي ا        |            |     |
|                |              | 31               | <u>…</u> 號之                                |                    | , T      | <u>…</u>      | . <u> </u> |     |
|                |              |                  |                                            |                    |          |               |            | 600 |
|                |              |                  |                                            |                    |          |               |            |     |
|                |              |                  |                                            |                    |          |               |            |     |
|                |              |                  |                                            |                    |          |               |            |     |
|                |              |                  |                                            |                    |          |               |            |     |
|                |              |                  |                                            |                    |          |               |            |     |
|                |              |                  |                                            |                    | _        |               |            |     |

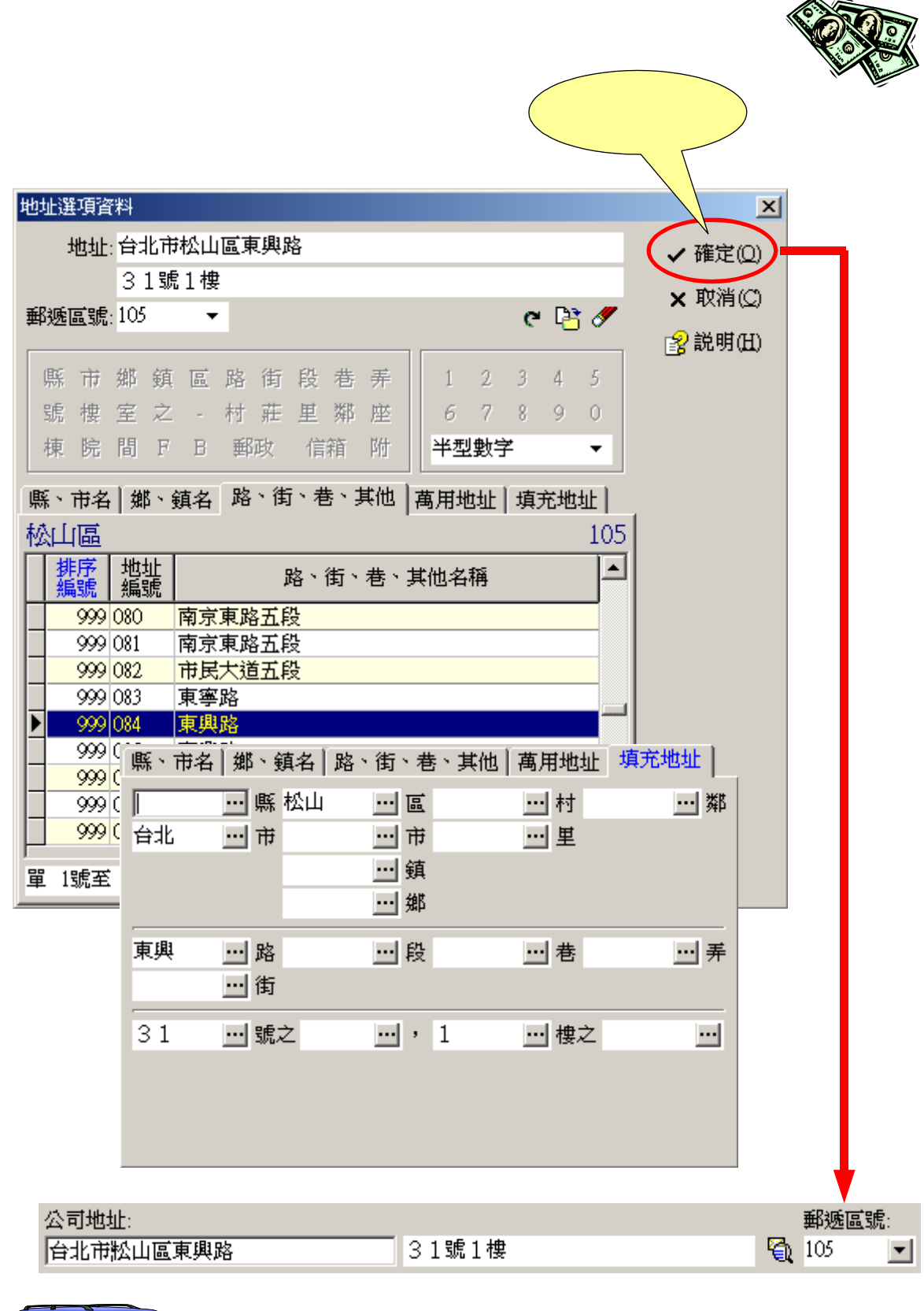

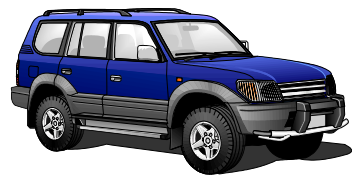

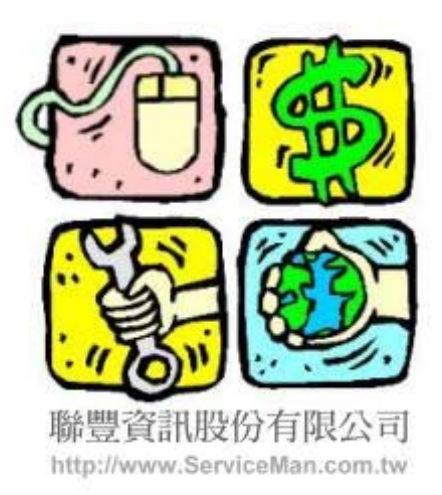

版權所有,非經事先書面授權,本手冊的任何部份都不得運用 電子、機械、影印、錄音及其他任何方式複製或轉載。